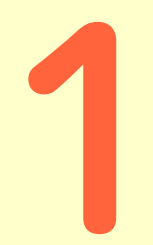

#### 二次元コードから kencomアプリを ダウンロードする

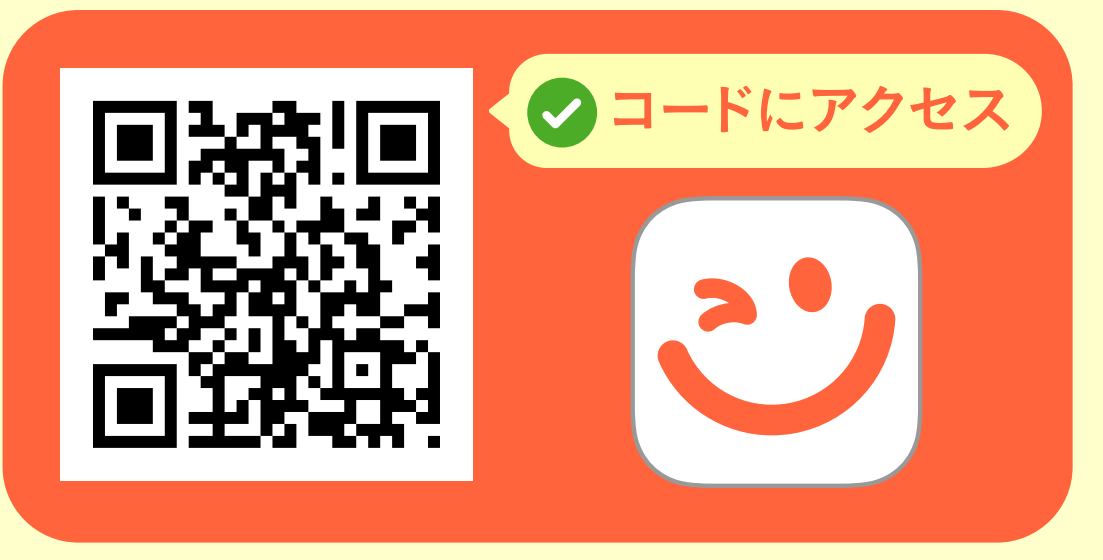

#### もしくはアプリストアで「kencom」と検索

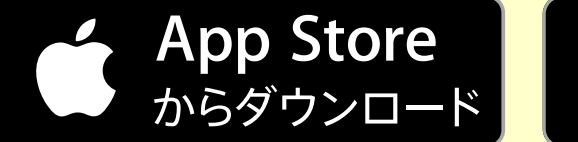

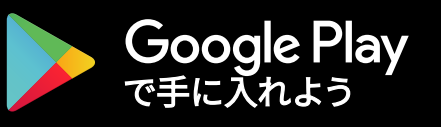

# 2 アプリを起動後、 アドレスとパスワード を入力する

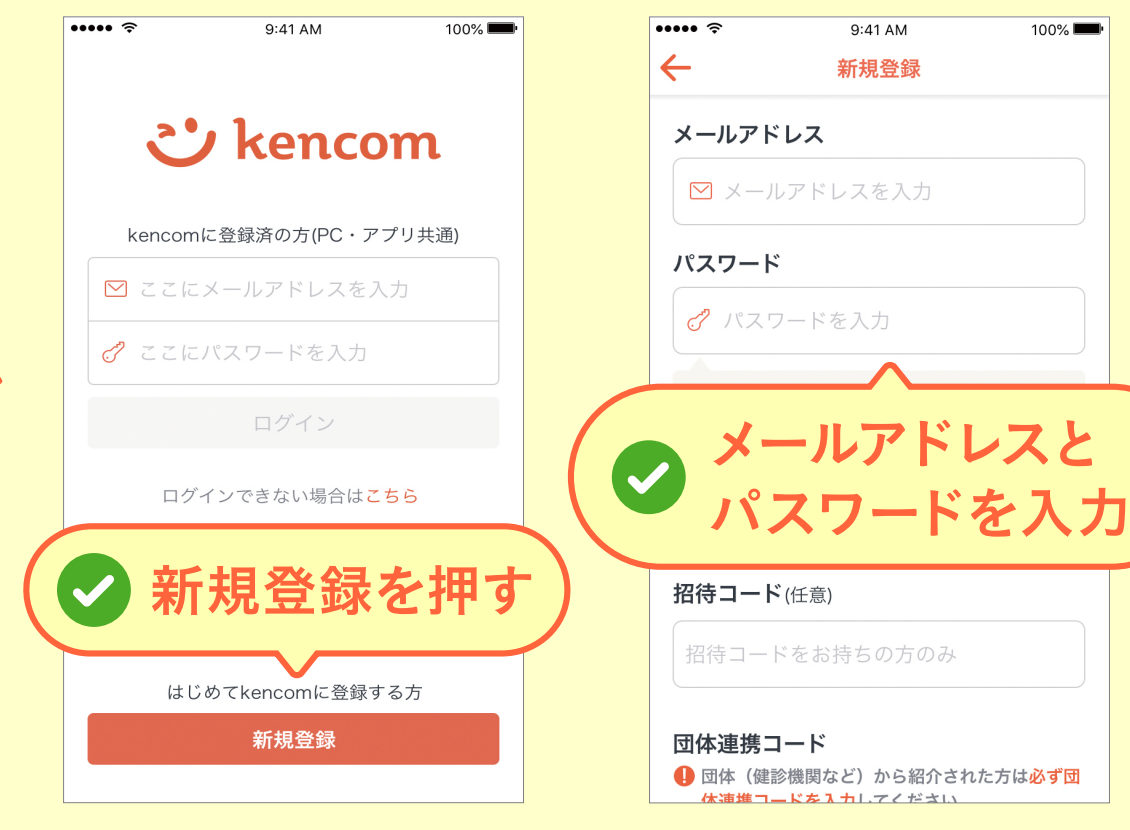

仮登録メールを 送信してメール認証 をする

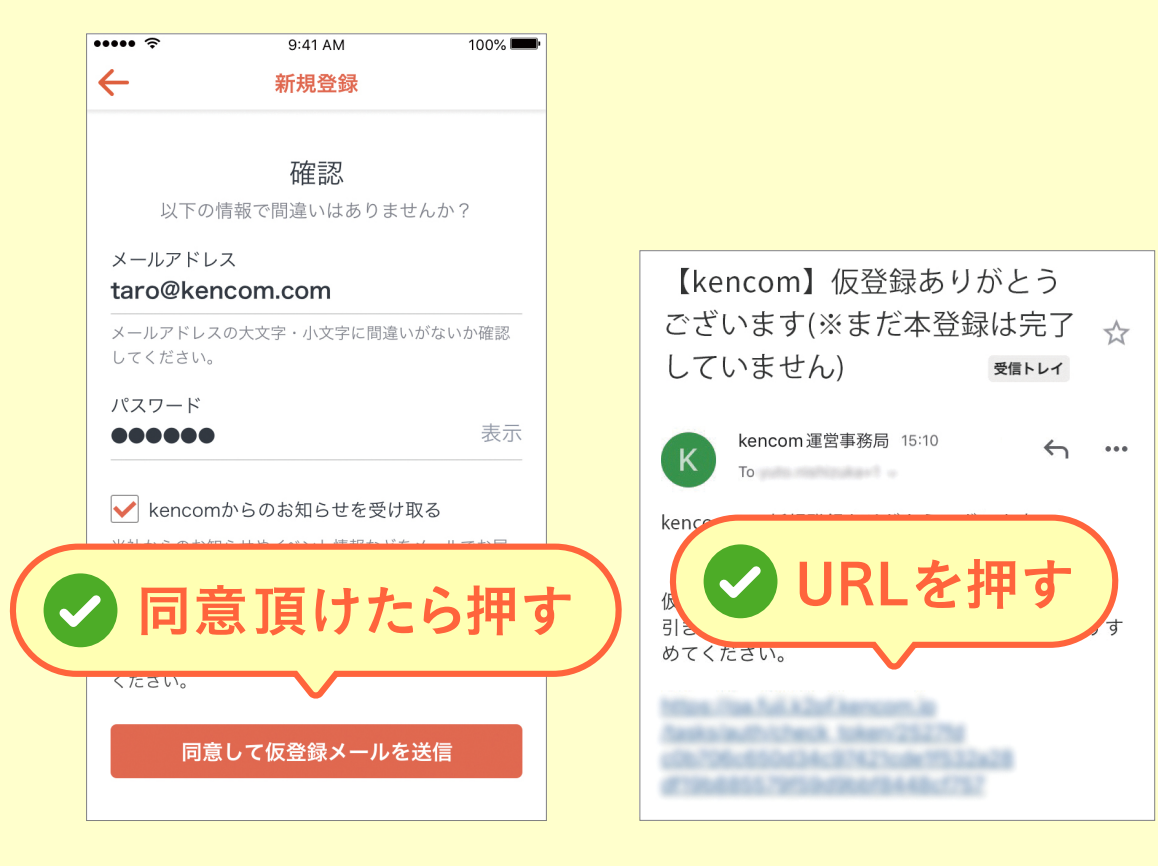

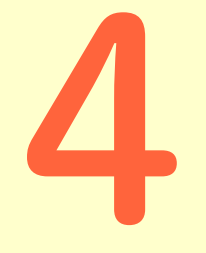

### お手元に 健康保険証を ご準備ください

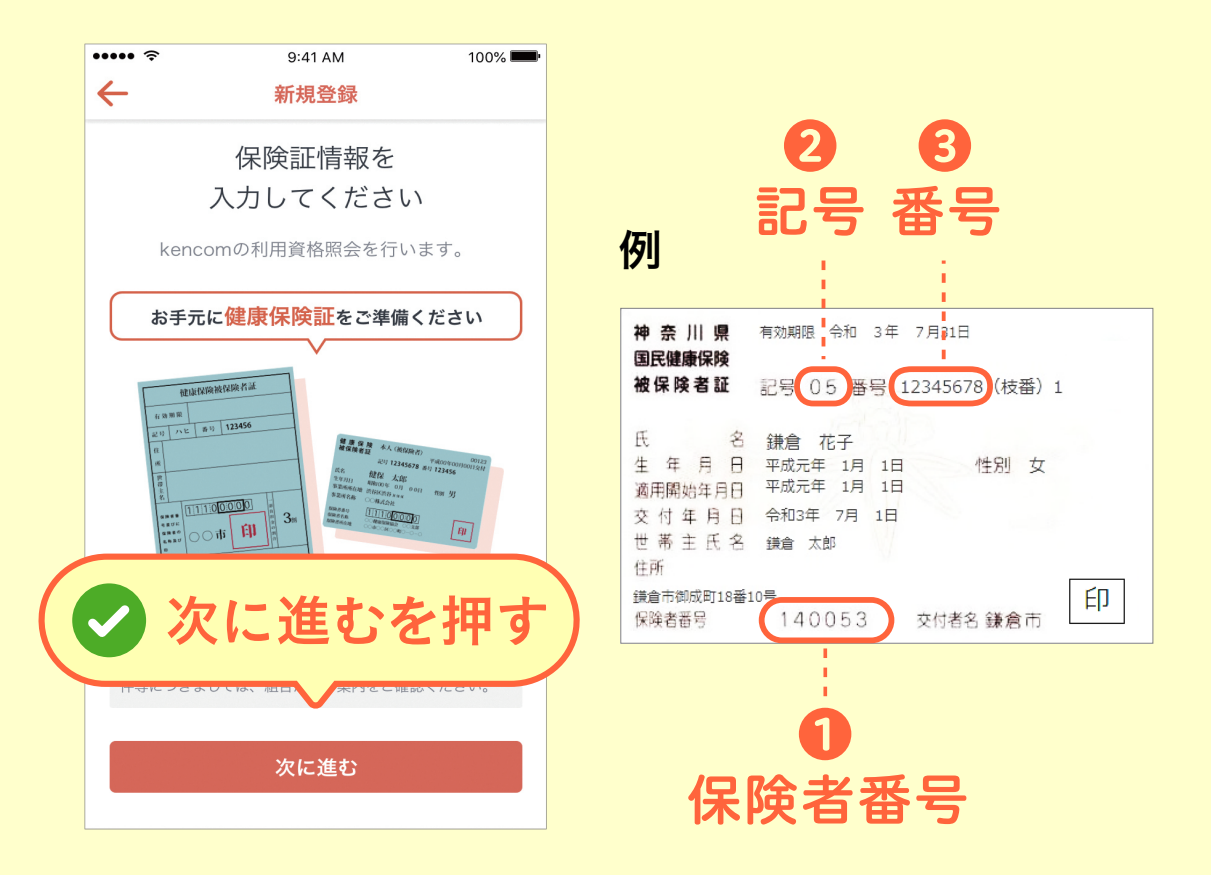

# 各項目に5保険証情報を入力する

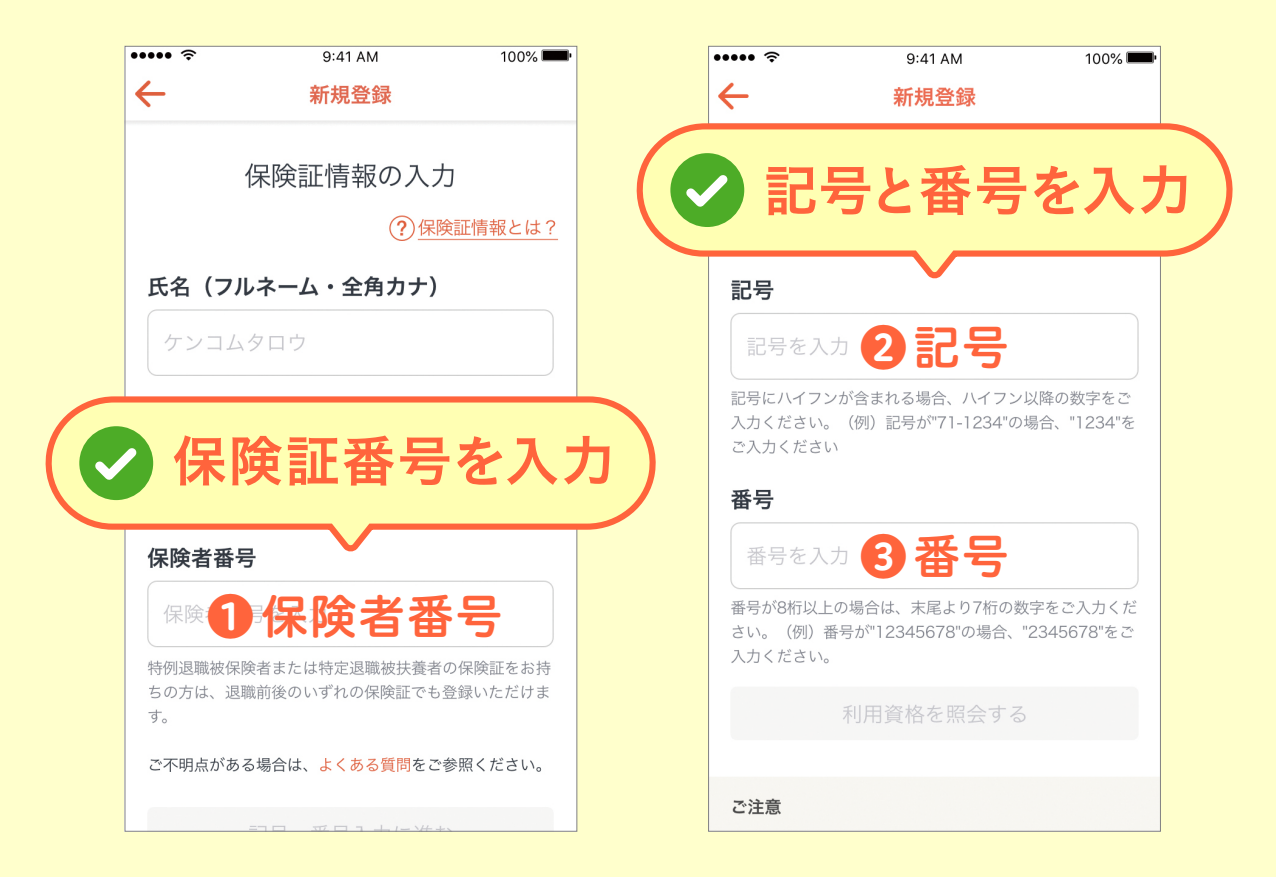

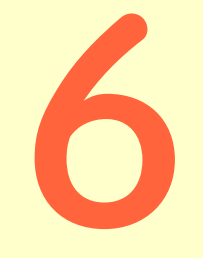

## 登録が完了しました kencomを お楽しみください!

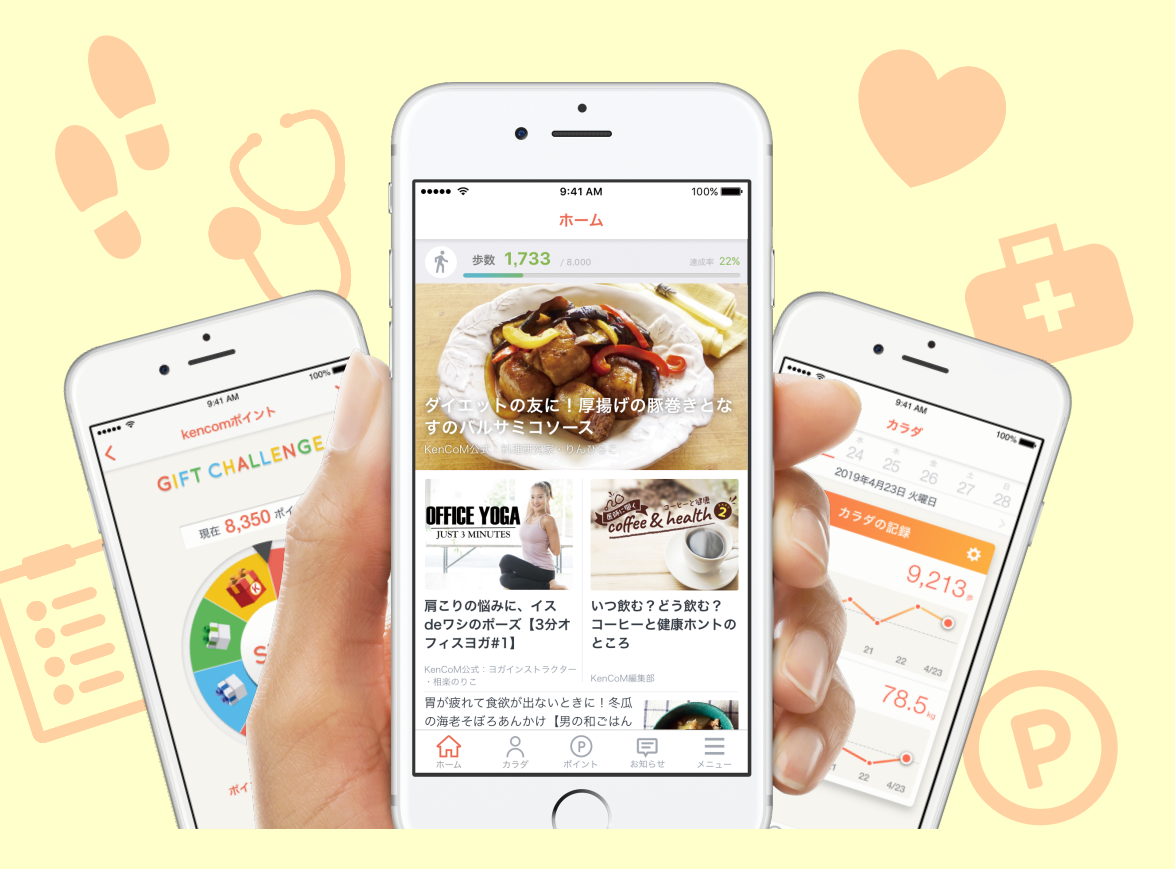

※ご質問・ご要望に関しては、kencomサイト内からお問い合わせください。